Website : http://peso.gov.in Email: explosives@explosives.gov.in

दूरभाष/ Telephone : 0712-2510248 फ़ैक्स/ FAX : 2510577

कार्यालयीन उद्देश्य के सभी पत्रादि ``मुख्य विस्फोटक नियंत्रक″ के पदनाम से भेंजे जाए उनके व्यक्तिगत नाम से नही .

All communications intended for this Office should be addressed to the 'Chief Controller of Explosives' and NOT to him by name.

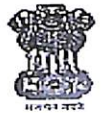

भारत सरकार GOVERNMENT OF INDIA पेट्रोलियम तथा विस्फोटक सुरक्षा संगठन Petroleum and Explosives Safety Organisation (पूर्व नाम – विस्फोटक विभाग) (Formerly- Department of Explosives) "ए-ब्लाक ú, पाँचवा तल, केन्द्रीय कार्यालय परिसरü, "A" Block, 5<sup>th</sup> Floor, CGO Complex, सेमिनरी हिल्स, नागपूर - 440 006 (महा) Seminary Hills, Nagpur- 440006

संख्या: D-21013/PBL/18-Exp

दिनांक /Nagpur, dated : 18/04/2020

# **CIRCULAR**

Sub: Monitoring the inventory of liquid oxygen / medical oxygen in the country to ensure uninterrupted supply of Oxygen to hospitals and other health care facilities due to nationwide lockdown for containment of COVID-19 pandemic- reg.

Sir(s),

PESO through NIC have developed a software application for reporting the inventory of liquid oxygen manufactured, transported, filled in gas cylinders / cryogenic containers and the inventory of gas cylinders / cryogenic containers available in the country.

2. The license holders having license in Form LS-1A of the SMPV (U) Rules, 2016 and Form E & F of the Gas Cylinders Rules, 2016 shall login with their respective login lds in their online application portfolio and fill in the data online in the software module pertaining to liquid oxygen / medical oxygen manufactured, supplied to other gas cylinder filling plants / hospitals, quantity of oxygen filled in the cylinders and the inventory of filled and empty cylinders available with them on daily basis. The data for last 10 days starting from today may be updated in the database.

3. To access the new software application, the licensee shall login through the web address: <u>https://online.peso.gov.in/pesoonline/</u> with his respective login ID and password. After login, the licensee shall click on the link "<u>Medical / Liquid Oxygen</u> <u>Monitoring System</u>" to access the software application.

4. AllGMA is advised to inform all the oxygen manufacturers and gas cylinder filling plants to submit the data online on daily basis compulsorily.

5. All the Heads of Circle and Sub Circle Offices of PESO as well nodal officers are advised to inform all the oxygen manufacturers and gas cylinder filling plants within their jurisdiction to submit online data compulsorily on daily basis.

6. A user manual is enclosed herewith for reference and also available on PESO's website.

**M.K. Jhǎl**à) Jt. Chief Controller of Explosives (H.O.D.)

To:

- 1. Shri R.K. Sood, Deputy Secretary Department for Promotion of Industry and Internal Trade, Ministry of Commerce and Industry, Udyog Bhavan, New Delhi: 110 107: *For information*.
- 2. Heads of Circle and Sub Circle Offices of PESO and Nodal Officers of PESO: *For immediate implementation.*
- 3. The President, All India Industrial Gases Manufacturers Association, 215, Square One, C-2 District Centre, Saket, New Delhi: 110 017: *For immediate implementation.*
- 4. All the Nodal Officers monitoring the inventory of Oxygen and Gas Cylinders: *For immediate implementation*

## Medical / Liquid Oxygen Monitoring System

#### Important Note : This system is only for Licensee having license in From LS-1/From III SMPV. From E & F ( GCR) and are Manufacturing or Filling Liquid Oxygen / Medical Oxygen.

Enter UserID and Password in online login system (UserID/password is the same you use to apply for license/renewal online).

| ( ) ( ) ( Mttps://online.peso.gov.in/PesoOnline/                                                                                                    | ✓ A Petroleum and Explosives Safety Orga C Search                                                                                                    | × ロ –<br>● 锁 ☆ 谕 • Q                 |
|----------------------------------------------------------------------------------------------------|----------------------------------------------------------------------------------------------------|--------------------------------------|
| 🦪 User Login 🛛 🗙 📍                                                                                                    |                                                                                                    |                                      |
| File Edit View Favorites Tools Help                                                                                                    |                                                                                                    |                                      |
|                                                                                                    | 👌 🔹 🖾 👻 Page 🖛                                                                                                    | Safety - Tools - 🔞 - »               |
|                                                                                                    |                                                                                                    |                                      |
|                                                                                                    | Welcome to PESO's Online Licensing System.                                                                                                    | ^                                    |
| Govt. of India vide <u>Notification No. G.S.R. 647 (È</u><br>authority empowered to grant licence in Form-III<br>and store carbide in quantity excee | <u>dated 20/08/2015</u> , has amended the Calcium Carbide Rules, 1987 w<br>I. As per the amended Rules, the authority empowered to grant the lic<br>eding 500 kgs at any one time is now delegated to District Magistrate.                                                                                                    | with respect to<br>sence to import   |
| PRILET PESO<br>BUT REAL REAL PESO<br>PESO<br>PESO<br>PESO<br>PESO<br>PESO<br>PESO<br>PESO                                                            | Login Details         Login Id :         Password :         320087.         Bassword :         State of the state of the state of | ₩                                    |
| Type here to search                                                                                                    | # 😑 🚍 🧭 🥥 🧛 🦇 🦛 🗐 🔤 🖓 NQ 🗛 🖛                                                                                                    | ッ) ENG 3:46 PM<br>リン US 4/16/2020 号1 |

After login following screen will appears as below Click on this link Medical / Liquid oxygen monitoring system

| Edit View Favorites Tools Help                                                                                                    |                                                                                                    |                                                                                              |                                                                          |
|----------------------------------------------------------------------------------------------------|----------------------------------------------------------------------------------------------------|----------------------------------------------------------------------------------------------|--------------------------------------------------------------------------|
|                                                                                                    | PESO Online Application Filin                                                                                                    | l System                                                                                     | Welcome Mr. Ravindra Behar I SignOut                                     |
| Home New Application Subsequent A                                                                                                    | pplications (Portfolio) Self Online Rezewal                                                                                                    | Payment Status Public Domain                                                                 | 16/04/2020 3:53:32 PM<br>My Profile Cylinder Manufacturer (Revalidation) |
| Office HEAD OFFICE V<br>Office : Nagpur V<br>Incharge : Chief Controller of Explosives                                                                                                    | Applicant Xpe : Individua<br>Name : Mr.<br>Ravindra<br>Behar<br>Date Of Birth 0104/1990<br>No of Licences : 24<br>Correspondence Address : kamptee | Application Status<br>Discrepancy Letters<br>Approved Applications<br>Application in Process | 51<br>N/A<br>N/A                                                         |
| Address : 5th Floor, A-Block, CGO<br>Complex, Seminary Hills,<br>NAGPUR - 440006,<br>Maharashtra<br>Phone : 0712 -2510248,<br>Fax-2510577<br>Email : explosives[at]<br>explosives[at]<br>explosives[dt][gov[dd]]n | City:<br>Kamptee<br>Taluka /<br>Tahsil:<br>Kamptee<br>District:<br>NAGPUR<br>State:                                                                | Quick Links<br>Fees Calculator<br>Public Domain<br>Change Password                           |                                                                          |
| URGENT<br>New Update Dealer Code & Address<br>Conly For Form XIV<br>Medical / Liquid Oxygen Monitoring System                                                                                                    | Pincode<br>441002<br>Phone :<br>Email: ravbeha<br>[at]gmal<br>[dot]com                                                                             | a<br>Important Circular / Notice<br>NEW<br>On ine Renewal Licens                             | e Form : Form XV(AG), Form XV(I                                          |

.

After clicking on that link new popup window will appears as following screen.

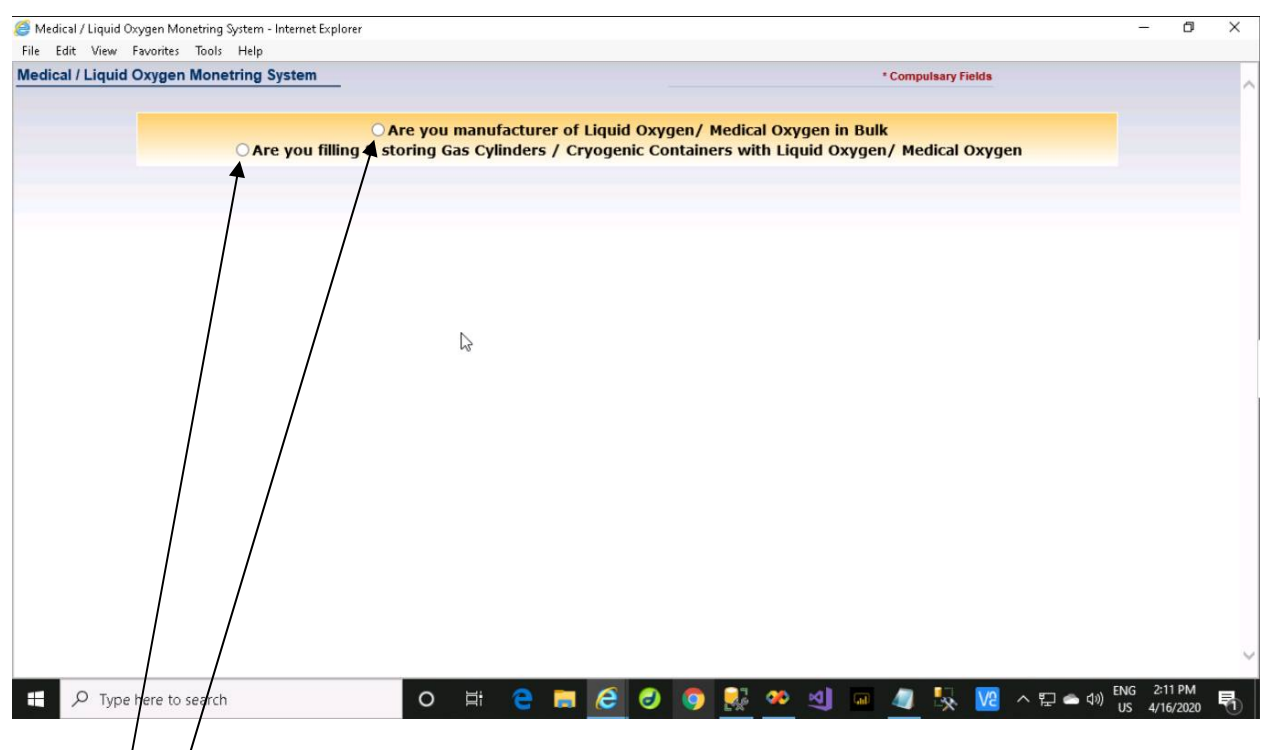

On this screen/two radio buttons are available to save data according to their subject.

- 1. Option 1- ""Are you manufacturer of Liquid Oxygen/ Medical Oxygen in Bulk"" -- is for medical / Jiquid oxygen manufacturer having license in From LS-1/From III SMPV only .
- 2. <sup>'</sup>Option 2- ""Are you filling & storing gas cylinders/Cryogenic Containers with Liquid Oxygen / Medical Oxygen""-- is for Licensee having License in From E & F (GCR). Licensee having both the licenses shall also use this option -2.

## Option 1 for manufacturer having license in From LS-1/From III SMPV

When click on first radio button

| Medical / Liquid Oxygen Monitoring System | - Internet Explorer    |             |            |            |         |            |           |          |              |    | -        | đ     | × |
|-------------------------------------------|------------------------|-------------|------------|------------|---------|------------|-----------|----------|--------------|----|----------|-------|---|
| Edit View Favorites Tools Help            |                        |             |            |            |         |            |           |          |              |    |          |       |   |
| dical / Liquid Oxygen Monitoring          | System                 |             |            |            |         |            |           | * Compu  | Isary Fields |    |          |       |   |
|                                           |                        |             |            |            |         |            |           |          |              |    |          |       |   |
|                                           | ⊖ Are y                | you manuf   | acturer of | f Liquid ( | )xygen/ | Medical C  | )xygen in | Bulk     |              |    |          |       |   |
| OAr                                       | e you filling & storin | ig Gas Cyli | inders / C | ryogenic   | Contain | ers with   | Liquid Ox | ygen/ Me | dical Oxyg   | en |          |       |   |
|                                           |                        |             |            |            |         |            |           |          |              |    |          |       |   |
|                                           |                        |             |            |            |         |            |           |          |              |    |          |       |   |
|                                           |                        |             |            |            |         |            |           |          |              |    |          |       |   |
|                                           |                        |             |            |            |         |            |           |          |              |    |          |       |   |
|                                           |                        |             |            |            |         |            |           |          |              |    |          |       |   |
|                                           |                        |             |            |            |         |            |           |          |              |    |          |       |   |
|                                           |                        |             |            |            |         |            |           |          |              |    |          |       |   |
|                                           |                        |             |            |            |         |            |           |          |              |    |          |       |   |
|                                           |                        |             |            |            |         |            |           |          |              |    |          |       |   |
|                                           |                        |             |            |            |         |            |           |          |              |    |          |       |   |
|                                           |                        |             |            |            |         |            |           |          |              |    |          |       |   |
|                                           |                        |             |            |            |         |            | 3         |          |              |    |          |       |   |
|                                           |                        |             |            |            |         |            |           |          |              |    |          |       |   |
|                                           |                        |             |            |            |         |            |           |          |              |    |          |       |   |
|                                           |                        |             |            |            |         |            |           |          |              |    |          |       |   |
|                                           |                        |             |            |            |         |            |           |          |              |    |          |       |   |
|                                           |                        |             |            |            |         |            |           |          |              |    |          |       |   |
|                                           |                        |             |            |            |         |            |           |          |              |    |          |       |   |
|                                           |                        |             |            |            |         |            |           |          |              |    |          |       |   |
|                                           |                        |             |            |            |         |            |           |          |              |    |          |       |   |
|                                           |                        |             |            |            |         |            |           |          |              |    |          |       |   |
| O Turne here to const                     |                        | <u>, ⊨</u>  |            |            |         | <b>1</b> 7 | o         | -        |              |    | , ENG 5: | 12 PM |   |

#### Following screen appears as

| Medical / Liquid O<br>File Edit View | Oxygen Monetring System - Internet Explorer<br>Favorites Tools Help |            | -       | ٥      | × |
|--------------------------------------|---------------------------------------------------------------------|------------|---------|--------|---|
| Medical / Liquid                     | I Oxygen Monetring System Compulsary Fields                         |            |         |        | ~ |
|                                      | Are you manufacturer of Liquid Oxygen/ Medical Oxygen in Bulk       |            |         |        |   |
|                                      | Please enter Dockey of form LS-1 / FormIII Press Enter Key          | Home       |         |        |   |
|                                      |                                                                     |            |         |        |   |
|                                      |                                                                     |            |         |        |   |
|                                      |                                                                     |            |         |        |   |
|                                      |                                                                     |            |         |        |   |
|                                      |                                                                     |            |         |        |   |
|                                      |                                                                     |            |         |        |   |
|                                      |                                                                     |            |         |        |   |
|                                      |                                                                     |            |         |        |   |
|                                      |                                                                     |            |         |        |   |
|                                      |                                                                     |            |         |        |   |
|                                      |                                                                     |            |         |        |   |
|                                      |                                                                     |            | NG 21   | 10 DM  | ~ |
| 🗄 🔎 Туре                             | e here to search 🛛 🔿 🛱 🤤 🛤 🙋 🥥 💽 🕺 🤷 ᆀ 💷 🖉 🕵 🔽                      | ▲ 문 ♠ 섹) 『 | JS 4/10 | 6/2020 | 5 |

This screen requires dockey of Form LS-1 / Form III (SMPV). In the textbox only Form LS-1 / Form III dockey will accept.

Entered dockey should be valid and should be in the portfolio of Login User.

Note: If you get the message "Dockey dose not belong to your Profile" You can add dockey through Portfolio Tab > Add Dockey Option on the Main Page.

After pressing enter key following screen will open.

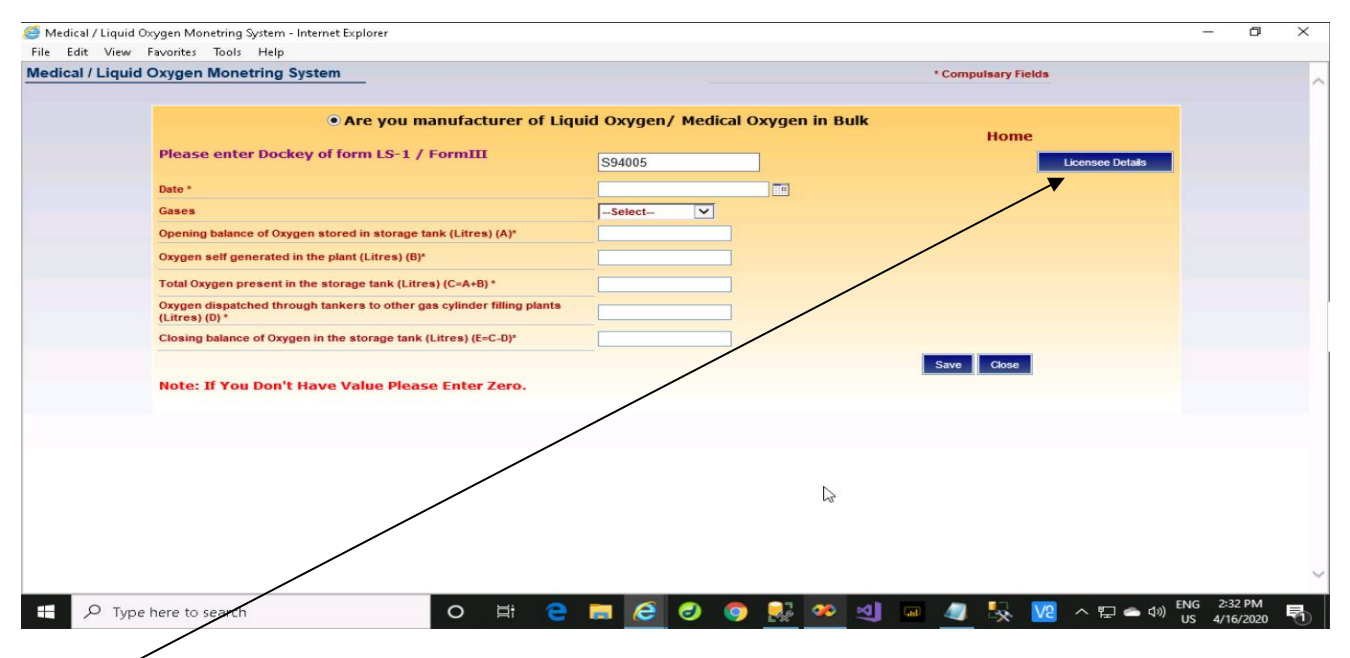

This button is to check entered dockey licensee details.

When clicked on this button following popup screen will appear with dockey attach details.

| <i>e</i> Medi         | cal / Liquid Oxygen Monetring S           | System - Internet Explorer                       |                       |             |                   |                |                  | -              | ٥                 | Х |
|-----------------------|-------------------------------------------|--------------------------------------------------|-----------------------|-------------|-------------------|----------------|------------------|----------------|-------------------|---|
| <u>F</u> ile <u>E</u> | dit ⊻iew F <u>a</u> vorites <u>T</u> ools | Help                                             |                       |             |                   |                |                  |                |                   | _ |
| Medica                | al / Liquid Oxygen Mone                   | tring System                                     |                       |             | * Com             | pulsary Fields |                  |                |                   | ~ |
|                       |                                           |                                                  |                       |             |                   |                |                  |                |                   |   |
|                       |                                           | Are you manufacturer of L                        | Liquid Oxygen/ Medica | l Oxygen in | Bulk              | Home           |                  |                |                   |   |
|                       | Please enter                              | r Dockey of form LS-1 / FormIII                  | 004005                | _           |                   | TIOINC         | Linences Datale  |                |                   |   |
|                       |                                           |                                                  | 594005                |             |                   | _              | Licensee Details |                |                   |   |
|                       | Date *                                    |                                                  |                       |             |                   |                |                  |                |                   |   |
|                       | Gases                                     |                                                  | -Select-              |             |                   |                |                  |                |                   |   |
|                       | Opening balance                           | e of Oxygen stored in storage tank (Litres) (A)* |                       |             |                   |                |                  |                |                   |   |
|                       | Oxygen self gen                           | rerated in the plant (Litres) (B)*               |                       |             |                   |                |                  |                |                   |   |
|                       | Total Oxygen p                            | Licensee Details                                 |                       |             |                   |                | ×                |                |                   |   |
|                       | Oxygen dispate<br>(Litres) (D) *          |                                                  |                       | Licensee    | 1                 | Watar          |                  |                |                   |   |
|                       | Closing balanc                            | Licensee Name                                    | License Number        | State       | Licensee District | Capacity       |                  |                |                   |   |
|                       |                                           | M/s. SAKARIYA AIR PRODUCTS LLP                   | S/HO/GJ/03/1943       | Gujarat     | GANDHINAGAR       | 38822          |                  |                |                   |   |
|                       | Note: If You                              |                                                  |                       |             |                   |                | 4                |                |                   |   |
|                       |                                           |                                                  |                       |             |                   |                | 111              |                |                   |   |
|                       |                                           |                                                  |                       |             |                   |                |                  |                |                   |   |
|                       |                                           |                                                  |                       |             |                   |                |                  |                |                   |   |
|                       |                                           |                                                  |                       |             |                   |                |                  |                |                   |   |
|                       |                                           |                                                  |                       |             |                   |                |                  |                |                   |   |
|                       |                                           |                                                  |                       |             |                   |                |                  |                |                   |   |
|                       |                                           |                                                  |                       |             |                   |                |                  |                |                   |   |
|                       |                                           |                                                  |                       |             |                   |                |                  |                |                   |   |
|                       |                                           |                                                  |                       |             |                   |                |                  |                |                   | Ň |
| -                     | ✓ Type here to search                     | o Ħ                                              | 🖹 👩 🙆                 | ) 🛃 🕫       | 🛛 🖬 🥥             | <b>1</b>       | ^ 怇 🌰 🕪          | ENG 2<br>US 4/ | :36 PM<br>16/2020 | 5 |

In following screen selected date. This is date for which you are submitting Manufacturing Details.

Note: You have to submit the Manufacturing details on daily basis.

Please note: Date allowed is 10 days earlier then todays date so that earlier Manufacturing details can be entered.

Gases drop down contains two gases as

- 1) Liquid Oxygen.
- 2) Medical Oxygen.

| e Edit View   | / Favorites Tools Help                                                                   |                   |               |              |                  |        |      |  |
|---------------|------------------------------------------------------------------------------------------|-------------------|---------------|--------------|------------------|--------|------|--|
| edical / Liqu | id Oxygen Monetring System                                                               |                   |               | * Compulsary | Fields           |        |      |  |
|               | • Are you manufacturer of Liqu                                                           | id Oxygen/ Medica | l Oxygen in B | ulk          |                  |        |      |  |
|               | Please enter Dockey of form LS-1 / FormIII                                               | S94005            |               | Hon          | Licensee Details |        |      |  |
|               | Date *                                                                                   |                   |               |              |                  |        |      |  |
|               | Gases                                                                                    | -Select-          |               |              |                  |        |      |  |
|               | Opening balance of Oxygen stored in storage tank (Litres) (A)*                           | Medical Oxygen    |               |              |                  |        |      |  |
|               | Oxygen self generated in the plant (Litres) (B)*                                         |                   |               |              |                  |        |      |  |
|               | Total Oxygen present in the storage tank (Litres) (C=A+B) *                              |                   |               |              |                  |        |      |  |
|               | Oxygen dispatched through tankers to other gas cylinder filling plants<br>(Litres) (D) * |                   |               |              |                  |        |      |  |
|               | Closing balance of Oxygen in the storage tank (Litres) (E=C-D)*                          |                   |               |              |                  |        |      |  |
|               |                                                                                          |                   |               | Save Close   |                  |        |      |  |
|               | Note: If You Don't Have Value Please Enter Zero.                                         |                   |               |              |                  |        |      |  |
|               |                                                                                          |                   |               |              |                  |        |      |  |
|               |                                                                                          |                   |               |              |                  |        |      |  |
|               |                                                                                          |                   |               |              |                  |        |      |  |
|               |                                                                                          |                   |               |              |                  |        |      |  |
|               |                                                                                          |                   |               |              |                  |        |      |  |
|               |                                                                                          |                   |               |              |                  |        |      |  |
|               |                                                                                          |                   |               |              |                  |        |      |  |
|               |                                                                                          |                   |               |              |                  |        |      |  |
|               |                                                                                          |                   |               |              |                  | NC 2-4 | 5 DM |  |

You fill all the data accordingly and save it. If you don't have any value then enter zero . After saving data,

data will shown in grid as like below

|                |                          |                | • Are you manufa                   | cturer of Liquid                | Oxygen/ Medical | Oxygen in Bulk            |                                                         |             |        |
|----------------|--------------------------|----------------|------------------------------------|---------------------------------|-----------------|---------------------------|---------------------------------------------------------|-------------|--------|
| Plei           | nse enter                | Dockey o       | f form LS-1 / Form                 | m                               |                 | _                         | Home                                                    |             |        |
|                |                          |                |                                    |                                 | S94005          |                           | Lic                                                     | censee Deta | als    |
| Date           | •                        |                |                                    |                                 |                 |                           |                                                         |             |        |
| Gase           | :5                       |                |                                    |                                 | -Select-        |                           |                                                         |             |        |
| Open           | ning balance             | of Oxygen s    | tored in storage tank (Lit         | res) (A)*                       |                 |                           |                                                         |             |        |
| Охуд           | en self gen              | erated in the  | plant (Litres) (B)*                |                                 |                 |                           |                                                         |             |        |
| Total          | Oxygen pre               | esent in the s | torage tank (Litres) (C=A          | +B) *                           |                 |                           |                                                         |             |        |
| Oxyg<br>(Litre | en dispatch<br>es) (D) * | ed through t   | ankers to other gas cylin          | der filling plants              |                 |                           |                                                         |             |        |
| Clos           | ing balance              | of Oxygen in   | the storage tank (Litres)          | (E=C-D)*                        |                 |                           |                                                         |             |        |
|                |                          |                |                                    |                                 |                 |                           | Save Close                                              |             |        |
| Not            | e: If You                | Don't Hav      | e Value Please Ent                 | er Zero.                        |                 | N                         |                                                         |             |        |
|                |                          |                |                                    |                                 |                 | 4                         |                                                         |             |        |
|                |                          |                |                                    |                                 | 1               |                           |                                                         |             |        |
| Sr.<br>No.     | Date                     | Gas Name       | Opening Balance of<br>Oxygen(Lt) A | Oxygen Self<br>Generated (Lt) B | (Lt) C=A+B      | Oxygen Dispatch<br>(Lt) D | Closing Balance of Oxygen in<br>Storage Tank (Lt) E=C-D | Modify I    | Delete |
|                | 12/04/2020               | LIQUID         | 2000                               | 1000                            | 3000            | 2500                      | 500                                                     | 2           | x      |

Grids data can be modify and delete till 10 days of entry.

Note: Please note you have to submit your Manufacturing details on Daily basis.

## Option 2 for Licensee having License in From E & F (GCR)

When click on second radio button.

| <i>i</i> Medical / Liquid Oxygen Monitoring | System - Internet Explorer -                                                                      | ٥    | × |
|---------------------------------------------|---------------------------------------------------------------------------------------------------|------|---|
| <u>File Edit View Favorites Tools</u>       | Help                                                                                              |      | _ |
| Medical / Liquid Oxygen Moni                | tbring System * Compulsary Fields                                                                 |      | ~ |
|                                             |                                                                                                   |      |   |
|                                             | • Are you manufacturer of Liquid Oxygen/ Medical Oxygen in Bulk                                   |      |   |
|                                             | Ore you filling & storing Gas Cylinders / Cryogenic Containers with Liquid Oxygen/ Medical Oxygen |      |   |
|                                             |                                                                                                   |      |   |
|                                             |                                                                                                   |      |   |
|                                             |                                                                                                   |      |   |
|                                             |                                                                                                   |      |   |
|                                             |                                                                                                   |      |   |
|                                             |                                                                                                   |      |   |
|                                             |                                                                                                   |      |   |
|                                             |                                                                                                   |      |   |
|                                             |                                                                                                   |      |   |
|                                             | Lag"                                                                                              |      |   |
|                                             |                                                                                                   |      |   |
|                                             |                                                                                                   |      |   |
|                                             |                                                                                                   |      |   |
|                                             |                                                                                                   |      |   |
|                                             |                                                                                                   |      |   |
|                                             |                                                                                                   |      |   |
|                                             |                                                                                                   |      |   |
|                                             |                                                                                                   |      |   |
|                                             |                                                                                                   |      | ~ |
| P Type here to search                       | O H 😑 🧮 🧟 🔕 🚳 🔜 🦘 🍕 🖬 🥒 🔩 😡 A 🖬 🛥 🐠 ENG 516                                                       | PM   | - |
|                                             |                                                                                                   | 2020 | U |

following screen will appears

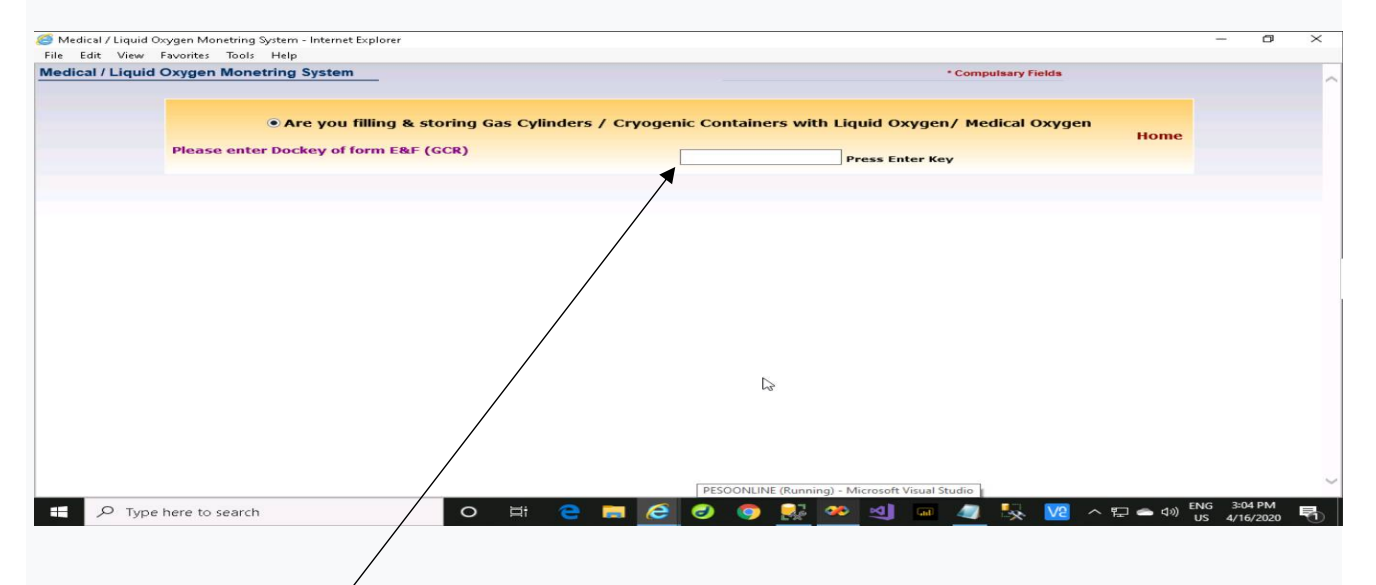

This screen requires dockey of Form E & F (GCR). In the textbox only Form E&F dockey will accept. Entered dockey should be valid and should be in the portfolio of Login User.

Note: If you get the message "Dockey dose not belong to your Profile" You can add dockey through Portfolio Tab > Add Dockey Option on the Main Page.

After entering dockey, following screen appears in this screen 3 links are available.

- 1. Licensee having dockey in Form E & F (GCR) and Form LS-1 / Form III (SMPV) both shall use First link
- 2. Licensee having dockey in Form E & F (GCR) only shall use link 2 and 3 accordingly.

| G Medical / Liquid O | xygen Monetring System - Internet Explorer                                                           |                                                                    |                                                                           | -                  | ٥     | × |
|----------------------|----------------------------------------------------------------------------------------------------|--------------------------------------------------------------------|---------------------------------------------------------------------------|--------------------|-------|---|
| Medical / Liquid     | Oxygen Monetring System                                                                              |                                                                    | * Compulsary Fields                                                       |                    |       | ^ |
|                      | Are you filling & storing Gas Cylinders / Cryog Please enter Dockey of form E&F (GCR)                | enic Containers with Liquid Oxy<br>G55453                          | rgen/ Medical Oxygen<br>Home<br>Licensee Details                          |                    |       |   |
|                      | Inventory of Liquid Medical Oxygen Manufactured / Filled<br>in Gas Cylinders or Cryogenic Containers | Inventory of filled & empty Liquid<br>Medical Oxygen Gas Cylinders | Inventory of filled & empty Liquid Medical<br>Oxygen Cryogenic Containers |                    |       |   |
|                      |                                                                                                    |                                                                    | 5                                                                         |                    |       |   |
|                      |                                                                                                    |                                                                    |                                                                           |                    |       |   |
|                      |                                                                                                    |                                                                    |                                                                           |                    |       |   |
|                      |                                                                                                    |                                                                    |                                                                           |                    |       | ~ |
| E 🔎 Type             | here to search O 🖽 🤤                                                                                 | - 🗟 📀 💽 🥗                                                          | / 섹) @ <u>《</u> 등 영 (                                                     | NG 3:10<br>JS 4/16 | /2020 | 5 |

On this screen there are three links available. Click on first link, following screen will shown as below

| G Medical / Liquid O | bygen Monetring System - Internet Explorer                                                           |                                                                    |                                                                           | -                   | ٥             | × |
|----------------------|----------------------------------------------------------------------------------------------------|--------------------------------------------------------------------|---------------------------------------------------------------------------|---------------------|---------------|---|
| Medical / Liquid     | Oxygen Monetring System                                                                              |                                                                    | * Compulsary Fields                                                       |                     |               | ~ |
|                      | • Are you filling & storing Gas Cylinders / Cryo                                                     | genic Containers with Liquid Oxy                                   | gen/ Medical Oxygen<br>Home                                               |                     |               |   |
|                      | Please enter Dockey of form E&F (GCR)                                                                | G55453                                                             | Licensee Details                                                          |                     |               |   |
|                      | Inventory of Liquid Medical Oxygen Manufactured / Filled<br>in Gas Cylinders or Cryogenic Containers | Inventory of filled & empty Liquid<br>Medical Oxygen Gas Cylinders | Inventory of filled & empty Liquid Medical<br>Oxygen Cryogenic Containers |                     |               |   |
|                      | Please enter Dockey of form LS-<br>1/FormIII                                                         |                                                                    |                                                                           |                     |               |   |
|                      |                                                                                                    |                                                                    |                                                                           |                     |               |   |
|                      |                                                                                                    | 5                                                                  |                                                                           |                     |               | ~ |
| н Р Type             | here to search O 🛱 🤶                                                                                 | n 🧟 🕲 🧕 🐺 🥺                                                        | ଏ) 📼 🥼 🍢 🔽 ୦ ମ୍ମୁ ୦୦ ଖାଟ୍ଟ                                                | NG 3:16<br>JS 4/16/ | 9 PM<br>/2020 | 5 |

This screen requires form LS-1 / Form III valid dockey and having gas license. After entering valid dockey,

following screen will appears

|   | Are you filling & storing Gas Cylinders / Cryoge                                                     | enic Containers with Liquid Ox                                     | ygen/ Medical Oxygen<br>Home                                              |  |
|---|----------------------------------------------------------------------------------------------------|--------------------------------------------------------------------|---------------------------------------------------------------------------|--|
|   | Please enter Dockey of form E&F (GCR)                                                                | G55453                                                             | Licensee Details                                                          |  |
|   | Inventory of Liquid Medical Oxygen Manufactured / Filled<br>in Gas Cylinders or Cryogenic Containers | Inventory of filled & empty Liquid<br>Medical Oxygen Gas Cylinders | Inventory of filled & empty Liquid Medical<br>Oxygen Cryogenic Containers |  |
| ß | Inventory of Liquid Medical Oxygen M                                                                 | Ianufactured / Filled in Gas Cylinde                               | ers or Cryogenic Containers                                               |  |
|   | Date *                                                                                               |                                                                    |                                                                           |  |
|   | Gases                                                                                                | Select                                                             |                                                                           |  |
|   | Opening balance of Oxygen stored in storage tank (Litres) (A)*                                       |                                                                    |                                                                           |  |
|   | Oxygen received in bulk from manufacture (Litres) (B)*                                               |                                                                    |                                                                           |  |
|   | Oxygen self generated in the plant (Litres) (C)*                                                     |                                                                    |                                                                           |  |
|   | Total Oxygen present in the storage tank (Litres) (D=A+B+C) *                                        |                                                                    |                                                                           |  |
|   | Oxygen consumed for filling in cylinders (Litres) (E) *                                              |                                                                    |                                                                           |  |
|   | Closing balance of Oxygen in the storage tank (Litrest (G=D-E)*                                      |                                                                    |                                                                           |  |
|   |                                                                                                    |                                                                    | Save Close                                                                |  |

In this screen selected date. This is date for which you are submitting Stock / self generated oxygen details.

Note: You have to submit the Stock / self generated oxygen details on daily basis.

Please note: Date allowed is 10 days earlier then todays date so that earlier Stock details can be entered.

Gases drop down contains two gases as

- 1) Liquid Oxygen.
- 2) Medical Oxygen.

| Are you filling & storing Gas Cylinders / Cryog<br>se enter Dockey of form E&F (GCR)  | enic Containers with Liquid Oxy                                                                                                    | gen/ Medical Oxygen<br>Home<br>Licensee Details                                                                                                    |                                                                                                   |                                                                                                   |
|---------------------------------------------------------------------------------------|----------------------------------------------------------------------------------------------------|----------------------------------------------------------------------------------------------------|---------------------------------------------------------------------------------------------------|---------------------------------------------------------------------------------------------------|
| Are you filling & storing Gas Cylinders / Cryog<br>se enter Dockey of form E&F (GCR)  | enic Containers with Liquid Oxy                                                                                                    | gen/ Medical Oxygen<br>Home<br>Licensee Details                                                                                                    |                                                                                                   |                                                                                                   |
| Dare you filling & storing Gas Cylinders / Cryog<br>se enter Dockey of form E&F (GCR) | enic Containers with Liquid Oxys                                                                                                    | gen/ Medical Oxygen<br>Home<br>Licensee Details                                                                                                    |                                                                                                   |                                                                                                   |
| se enter Dockey of form E&F (GCR)                                                     | G55453                                                                                                    | Home<br>Licensee Details                                                                                                    |                                                                                                   |                                                                                                   |
| Se enter Dockey of form E&F (GCK)                                                     | G55453                                                                                                    | Licensee Details                                                                                                    |                                                                                                   |                                                                                                   |
|                                                                                       |                                                                                                    |                                                                                                    |                                                                                                   |                                                                                                   |
|                                                                                       |                                                                                                    |                                                                                                    |                                                                                                   |                                                                                                   |
| tory of Liquid Medical Oxygen Manufactured / Filled                                   | Inventory of filled & empty Liquid                                                                                                    | Inventory of filled & empty Liquid Medical                                                                                                    |                                                                                                   |                                                                                                   |
| s Cylinders or Cryogenic Containers                                                   | Medical Oxygen Gas Cylinders                                                                                                    | Oxygen Cryogenic Containers                                                                                                    |                                                                                                   |                                                                                                   |
|                                                                                       |                                                                                                    |                                                                                                    |                                                                                                   |                                                                                                   |
| Inventory of Liquid Medical Oxygen M                                                  | Manufactured / Filled in Gas Cylinders                                                                                                    | or Cryogenic Containers                                                                                                    |                                                                                                   |                                                                                                   |
| •                                                                                     |                                                                                                    |                                                                                                    |                                                                                                   |                                                                                                   |
| 8                                                                                     | Select                                                                                                    |                                                                                                    |                                                                                                   |                                                                                                   |
| ing balance of Oxygen stored in storage tank (Litres) (A)*                            | Medical Oxygen                                                                                                    |                                                                                                    |                                                                                                   |                                                                                                   |
| en received in bulk from manufacture (Litres) (B)*                                    |                                                                                                    |                                                                                                    |                                                                                                   |                                                                                                   |
| en self generated in the plant (Litres) (C)*                                          |                                                                                                    |                                                                                                    |                                                                                                   |                                                                                                   |
| Oxygen present in the storage tank (Litres) (D=A+B+C) *                               |                                                                                                    |                                                                                                    |                                                                                                   |                                                                                                   |
| en consumed for filling in cylinders (Litres) (E) *                                   |                                                                                                    |                                                                                                    |                                                                                                   |                                                                                                   |
| ng balance of Oxygen in the storage tank (Litres) (G=D-E)*                            |                                                                                                    |                                                                                                    |                                                                                                   |                                                                                                   |
|                                                                                       |                                                                                                    | Save Close                                                                                                    |                                                                                                   |                                                                                                   |
|                                                                                       |                                                                                                    | Jure Close                                                                                                    |                                                                                                   |                                                                                                   |
|                                                                                       | Inventory of Liquid Medical Oxygen N s ing balance of Oxygen stored in storage tank (Litres) (A)* en received in bulk from manufacture (Litres) (B)* en self generated in the plant (Litres) (C)* (Oxygen present in the storage tank (Litres) (D=A+B+C) * en consumed for filling in cylinders (Litres) (E) * Ing balance of Oxygen in the storage tank (Litres) (G=D-E)* | Inventory of Liquid Medical Oxygen Manufactured / Filled in Gas Cylinders  s s ing balance of Oxygen stored in storage tank (Litres) (A)* en self generated in the plant (Litres) (D=A+B+C)* en consumed for filling in cylinders (Litres) (G=D-E)* | Inventory of Liquid Medical Oxygen Manufactured / Filled in Gas Cylinders or Cryogenic Containers | Inventory of Liquid Medical Oxygen Manufactured / Filled in Gas Cylinders or Cryogenic Containers |

You fill all the data accordingly and save it. If you don't have any value then enter zero . After saving data,

data will shown in grid as like below.

| edical / Liquid | Oxygen Monetring System - Internet Explorer                                                                                                    |                                                                      |                                                                                         | - 0 |
|-----------------|----------------------------------------------------------------------------------------------------|----------------------------------------------------------------------|-----------------------------------------------------------------------------------------|-----|
| Edit View       | Please enter Dockey of form E&F (GCR)                                                                                                    | G55453                                                               | HOME<br>Licensee Details                                                                |     |
|                 | Inventory of Liquid Medical Oxygen Manufactured / Filler<br>in Gas Cylinders or Cryogenic Containers                                                                                                    | d Inventory of filled & empty Liquid<br>Medical Oxygen Gas Cylinders | Inventory of filled & empty Liquid Medical<br>Oxygen Cryogenic Containers               |     |
|                 | Inventory of Liquid Medical Oxyge                                                                                                    | n Manufactured / Filled in Gas Cylinders                             | s or Cryogenic Containers                                                               |     |
|                 | Date *                                                                                                    |                                                                      |                                                                                         |     |
|                 | Gases                                                                                                    | Select                                                               |                                                                                         |     |
|                 | Opening balance of Oxygen stored in storage tank (Litres) (A)*                                                                                                    |                                                                      |                                                                                         |     |
|                 | Oxygen received in bulk from manufacture (Litres) (B)*                                                                                                    |                                                                      |                                                                                         |     |
|                 | Oxygen self generated in the plant (Litres) (C)*                                                                                                    |                                                                      |                                                                                         |     |
|                 | Total Oxygen present in the storage tank (Litres) (D=A+B+C) *                                                                                                    |                                                                      |                                                                                         |     |
|                 | Oxygen consumed for filling in cylinders (Litres) (E) *                                                                                                    |                                                                      |                                                                                         |     |
|                 | Closing balance of Oxygen in the storage tank (Litres) (G=D-E)*                                                                                                    |                                                                      |                                                                                         |     |
|                 | Constrained and a second second se<br>Second second second second second second second second second second second second second second second second second second second second second second second second second second second second second second second second second second second second second second second second s<br>Second second second second second second second second second second second second second second second second second second second second second second second second second second second second second second second second second se |                                                                      | Save Close                                                                              |     |
|                 |                                                                                                    | 1                                                                    |                                                                                         |     |
|                 | Sr. Date DocKey Gas Name Opening Balance of Oxyg<br>Oxygen in Tank (LT) Receive<br>A B                                                                                                    | d (LT) Generated (LT) C D=A+B+C                                      | Oxygen Closing Balance of<br>Consumed (LT) Oxygen in Tank (LT) Modify Delete<br>E G=D-E |     |
|                 | 1 11/04/2020 s92760 MEDICAL 99 88                                                                                                    | 77 264                                                               | 66 198 🍠 🗙                                                                              |     |

Note: Please note you have to submit your Stock details on Daily basis.

### On clicking second Link following screen will appears

| Edit View | Favorites Tools Help                                                                                 |                                 |                                           |                                                                           | - |
|-----------|----------------------------------------------------------------------------------------------------|---------------------------------|-------------------------------------------|---------------------------------------------------------------------------|---|
|           |                                                                                                    | 655453                          |                                           | Licensee Details                                                          |   |
|           |                                                                                                    |                                 |                                           |                                                                           |   |
|           | Inventory of Liquid Medical Oxygen Manufactured / Filled<br>in Gas Cylinders or Cryogenic Containers | Inventory of fi<br>Medical Oxyg | lled & empty Liquid<br>gen Gas Cylinders  | Inventory of filled & empty Liquid Medical<br>Oxygen Cryogenic Containers |   |
|           | Inventory of filled &                                                                                | s empty Liquid !                | Medical Oxygen Gas Cy                     | linders                                                                   |   |
|           | Date *                                                                                               |                                 | [                                         |                                                                           |   |
|           | Gases                                                                                                |                                 | -Select-<br>Liquid Oxygen                 | 4                                                                         |   |
|           | Water Capacity *                                                                                     |                                 | Oxygen<br>Medical Oxygen                  |                                                                           |   |
|           | Opening stock of filled gas cylinders (Nos) (A)*                                                     |                                 | Breathing Oxygen<br>Liquid Medical Oxygen | r Oxygen Cylinders                                                        | B |
|           | Number of gas cylinders filled with oxygen (Nos) (B)*                                                |                                 | Adobe Flash Player                        | ily Oxygen Cylinders                                                      |   |
|           | Number of oxygen gas cylinders dispatched to customers (Nos) (C)*                                    |                                 | On                                        | nly Oxygen Cylinders                                                      |   |
|           | Closing balance of the filled oxygen cylinders (Nos) (D=(A+B)-C) *                                   |                                 |                                           |                                                                           |   |
|           | Opening stock of empty gas cylinders present in the premises (Nos) (E                                | )•                              | On                                        | nly Oxygen Cylinders                                                      |   |
|           | Empty gas cylinders received from customers (Nos) (F) *                                              |                                 | On                                        | nly Oxygen Cylinders                                                      |   |
|           | Closing balance of empty gas cylinders (Nos) (G=E+F)*                                                |                                 |                                           |                                                                           |   |
|           |                                                                                                    |                                 |                                           | Save Close                                                                |   |
|           | Note: If You Don't Have Value Please Enter Zero.                                                     |                                 |                                           |                                                                           |   |
|           |                                                                                                    |                                 |                                           |                                                                           |   |

In the above screen a list of five gases will shown in dropdown.

Select particular gas and enter data accordingly and save data.

| Edit View       | Favorites Tools F | lelp                | . explorer                               |                                          |                                               |                                                              |                                                   |                                               |                                                            |           |            |         | ^ |   |
|-----------------|-------------------|---------------------|------------------------------------------|------------------------------------------|-----------------------------------------------|--------------------------------------------------------------|---------------------------------------------------|-----------------------------------------------|------------------------------------------------------------|-----------|------------|---------|---|---|
|                 | in Gas Cylinder   | s or Cryog          | enic Containers                          |                                          | Medical O                                     | tygen Gas Cylin                                              | ders O                                            | xygen Cryog                                   | enic Containers                                            |           |            |         | ^ |   |
|                 |                   |                     | Invento                                  | ry of filled &                           | empty Liqui                                   | d Medical Oxyg                                               | en Gas Cylindo                                    | ers                                           |                                                            |           |            |         |   | l |
|                 | Date *            |                     |                                          |                                          |                                               |                                                              |                                                   | -                                             |                                                            |           |            |         |   | l |
|                 | Gases             |                     |                                          |                                          |                                               | Select                                                       | ~                                                 |                                               |                                                            |           |            |         |   | l |
|                 | Water Capacity *  |                     |                                          |                                          |                                               |                                                              |                                                   |                                               |                                                            |           |            |         |   | l |
|                 | Opening stock of  | filled gas cyli     | nders (Nos) (A)*                         |                                          |                                               |                                                              | Only Oxy                                          | /gen Cylinders                                |                                                            |           |            |         |   | l |
|                 | Number of gas cy  | linders filled      | with oxygen (Nos) (B)"                   |                                          |                                               |                                                              | Only Ox                                           | ygen Cylinders                                |                                                            |           |            |         |   | l |
|                 | Number of oxyge   | n gas cylinder      | s dispatched to custome                  | rs (Nos) (C)*                            |                                               |                                                              | Only Oxy                                          | ygen Cylinders                                |                                                            |           |            |         |   | l |
|                 | Closing balance o | f the filled ox     | ygen cylinders (Nos) (D=(/               | A+B)-C) *                                |                                               |                                                              |                                                   |                                               |                                                            |           |            |         |   |   |
|                 | Opening stock of  | empty gas cy        | linders present in the pre               | emises (Nos) (E                          | )*                                            | Adobe Flash Pl                                               | ayer Only Oxy                                     | ygen Cylinders                                |                                                            |           |            |         |   |   |
|                 | Empty gas cylinde | rs received f       | rom customers (Nos) (F)                  | •                                        |                                               |                                                              | Only Ox                                           | ygen Cylinders                                |                                                            |           |            |         |   | l |
|                 | Closing balance o | f empty gas o       | ylinders (Nos) (G=E+F)*                  |                                          |                                               |                                                              |                                                   |                                               |                                                            |           |            |         |   | l |
|                 |                   |                     |                                          |                                          |                                               |                                                              |                                                   |                                               | S                                                          | ave Clos  | e          |         |   | l |
|                 | Note: If You I    | on't Have           | Value Please Enter                       | Zero.                                    |                                               |                                                              |                                                   |                                               |                                                            |           |            |         |   | l |
|                 | Sr. Date G        | as Name Ca          | Vater Filled Gas<br>Cylinders (Nos)<br>A | No.of Gas<br>Cylinders<br>Filled (Nos) B | No. of Gas<br>Cylinder<br>Dispatch<br>(Nos) C | Closing Balance<br>of Filled<br>Cylinders (Nos)<br>D=(A+B)-C | Opening Stock<br>of Empty<br>Cylinders (Nos)<br>E | Empty Gas<br>Cylinders<br>Received<br>(Nos) F | Closing Balance<br>of Empty Gas<br>Cylinders (No)<br>G=E+F | Modify De | lete       |         |   |   |
|                 | 1 13/04/2020 BF   | EATHING<br>DXYGEN 1 | 200.00 250                               | 354                                      | 124                                           | 480                                                          | 568                                               | 245                                           | 813                                                        | I I I     | ×          |         | ~ |   |
| ρ <sub>Ty</sub> | pe here to search |                     | 0                                        | H e                                      | <b>E</b> <i>(</i> <b>2</b>                    | 0 0                                                          | 🔉 🧆 刘                                             | 🖬 🥢                                           | - <u>SV</u> 🐰                                              | ^ Ţ ♠     | div) ENG 4 | 4:53 PM | 剧 |   |
|                 |                   |                     |                                          |                                          |                                               | -                                                            |                                                   |                                               |                                                            |           | 03 4/      | 10/2020 | 0 | ł |

After saving data, data will shown in grid. Data can be modified and can be deleted.

### Click on third Link following screen will appears

| Edit \ | View | Favorites | Tools    | Help         |             |            |            |           |          | -     | _       |          |        |        |        |       |          |            |           |        |        |        |         |   |  |
|--------|------|-----------|----------|--------------|-------------|------------|------------|-----------|----------|-------|---------|----------|--------|--------|--------|-------|----------|------------|-----------|--------|--------|--------|---------|---|--|
|        |      |           |          |              |             |            |            |           |          | G     | 55455   | <u> </u> | ~      | $\neg$ | _      |       |          |            |           |        |        | censee | Details | - |  |
|        |      | Invent    | ory of I | ionid N      | fedical C   | xygen N    | Janufa     | ctured    | / Filled | l Inv | entor   | v of fi  | lled & | empt   | v Lio  |       | Inv      | entory     | of filler | l & en | ntv Li | anid l | Aedica  |   |  |
|        |      | in Gas    | Cylind   | ers or C     | ryogenic    | Contain    | iers       |           |          | Me    | dical   | Oxyg     | en Ga  | s Cyli | inders |       | Ox       | gen Ci     | yogen     | ic Con | ainers |        |         | - |  |
|        |      |           |          |              |             |            | Inver      | ntory o   | f filled | & emp | ity Lie | quid N   | ledica | l Oxy  | gen G  | as Cy | linder   | s          |           |        |        |        |         |   |  |
|        |      | Date *    |          |              |             |            |            |           |          |       |         |          |        |        |        |       |          |            |           |        |        |        |         |   |  |
|        |      | Gases     |          |              |             |            |            |           |          |       |         |          | Sel    | ect    |        | ~     |          |            |           |        |        |        |         |   |  |
|        |      | Water (   | apacity  | •            | a sulindar  |            | 1.0        |           |          |       |         |          | -      |        |        |       |          |            | -         |        |        |        |         |   |  |
|        |      | Numbe     | of ass   | cylinders    | filled with | orvicen (A | (OS) (B)*  |           |          |       |         |          | -      |        |        | Or    | ily Oxyg | en Cylinde | rs        |        | 5      |        |         |   |  |
|        |      | Numbe     | of gus   | cymiaer s    | diadara di  | exygen (   |            |           |          |       |         |          | -      |        |        |       | iiy Oxyg | sn Cylinde | 15        |        | 3      |        |         |   |  |
|        |      | Numbe     | of oxyt  | jen gas cy   | ninders di  | spatched   | to custo   | mers (m   | 08/(C)-  |       |         |          | _      |        |        | Or    | ily Oxyg | en Cylinde | rs        |        |        |        |         |   |  |
|        |      | Closing   | balance  | e of the fil | led oxyger  | cylinders  | 6 (Nos) (E | )=(A+B)-( | C) *     |       |         |          |        |        |        |       |          |            |           |        |        |        |         |   |  |
|        |      | Openin    | g stock  | of empty     | gas cylinde | rs prese   | nt in the  | premise   | es (Nos) | (E) * |         |          | _      |        |        | Or    | ily Oxyg | en Cylinde | rs        |        |        |        |         |   |  |
|        |      | Empty     | as cylin | ders rece    | eived from  | custome    | rs (Nos)   | (F) *     |          |       |         |          |        |        |        | Or    | nly Oxyg | en Cylinde | rs        |        |        |        |         |   |  |
|        |      | Closing   | balance  | of empty     | gas cyline  | lers (Nos) | (G=E+F)    |           |          |       |         |          |        |        |        |       |          |            |           |        |        |        |         |   |  |
|        |      |           |          |              |             |            |            |           |          |       |         |          |        |        |        |       |          |            |           |        |        | Save   | Close   |   |  |
|        |      | Note:     | If You   | Don't I      | Have Va     | lue Plea   | ise Ent    | ter Zer   | ю.       |       |         |          |        |        |        |       |          |            |           |        |        |        |         |   |  |
|        |      |           |          |              |             |            |            |           |          |       |         |          |        |        |        |       |          |            |           |        |        |        |         |   |  |

In this screen a list of five gases will shown in dropdown. Select particular gas and enter data accordingly and

save data.

| ⊻iew                 | F <u>a</u> vorites <u>T</u> ools                                                                                                    | Helb                                                                                                    |                                                                                                    |                                                                                                    | 655453                                                                                                    | 1                                                                                   |                 |                                                                                                    | Licensee                                                                                                    | Details                                                                                   |                    |
|----------------------|----------------------------------------------------------------------------------------------------|----------------------------------------------------------------------------------------------------|----------------------------------------------------------------------------------------------------|----------------------------------------------------------------------------------------------------|----------------------------------------------------------------------------------------------------|-------------------------------------------------------------------------------------|-----------------|----------------------------------------------------------------------------------------------------|----------------------------------------------------------------------------------------------------|-------------------------------------------------------------------------------------------|--------------------|
|                      |                                                                                                    |                                                                                                    |                                                                                                    |                                                                                                    |                                                                                                    | 10.                                                                                 |                 |                                                                                                    |                                                                                                    |                                                                                           |                    |
|                      |                                                                                                    |                                                                                                    |                                                                                                    |                                                                                                    |                                                                                                    |                                                                                     |                 |                                                                                                    |                                                                                                    |                                                                                           |                    |
|                      | Inventory of L<br>in Gas Cylinde                                                                                                    | iquid Medical C<br>ers or Cryogenic                                                                                                    | Oxygen Manufact<br>Containers                                                                                                    | tured / Filled                                                                                                    | Inventory of<br>Medical Oxy                                                                                                    | filled & empty Li<br>gen Gas Cylinder                                               | quid<br>s       | Inventory of fille<br>Oxygen Cryogen                                                                                                    | l & empty Liquid 1<br>ic Containers                                                                                                    | Medical                                                                                   |                    |
|                      |                                                                                                    |                                                                                                    |                                                                                                    |                                                                                                    |                                                                                                    |                                                                                     |                 |                                                                                                    |                                                                                                    |                                                                                           |                    |
|                      |                                                                                                    |                                                                                                    | Inventory                                                                                                    | of filled & emp                                                                                                    | ty Liquid Me                                                                                                    | edical Oxygen Cry                                                                   | ogenic Co       | ontainers                                                                                                    |                                                                                                    |                                                                                           |                    |
|                      | Date *                                                                                                    |                                                                                                    |                                                                                                    |                                                                                                    |                                                                                                    |                                                                                     |                 |                                                                                                    |                                                                                                    |                                                                                           |                    |
|                      | Gases                                                                                                    |                                                                                                    |                                                                                                    |                                                                                                    |                                                                                                    | -Select-                                                                            | -               |                                                                                                    |                                                                                                    | <u></u>                                                                                   |                    |
|                      | Water Capacity *                                                                                                    |                                                                                                    |                                                                                                    |                                                                                                    |                                                                                                    | Oxygen<br>Medical Oxyg                                                              | en              |                                                                                                    | Li                                                                                                    | 2                                                                                         |                    |
|                      | Opening stock o                                                                                                    | of filled cryogenic c                                                                                                    | ontainers (Nos) (A)*                                                                                                    |                                                                                                    |                                                                                                    | Breathing Oxy                                                                       | gen<br>I Oxygen | / Oxygen Containers                                                                                                    |                                                                                                    |                                                                                           |                    |
|                      | Numbers of cryc                                                                                                    | ogenic containers f                                                                                                    | illed with oxygen (No                                                                                                    | os) (B)*                                                                                                    |                                                                                                    | Adobe Flash Playe                                                                   | 0               | nly Oxygen Containers                                                                                                    |                                                                                                    |                                                                                           |                    |
|                      | Number of oxyge                                                                                                    | en cryogenic conta                                                                                                    | iners dispatched to                                                                                                    | customer (Nos)(C                                                                                                    | ۴                                                                                                    |                                                                                     | 0               | nly Oxygen Containers                                                                                                    |                                                                                                    |                                                                                           |                    |
|                      | Closing balance                                                                                                    | of the filled oxyger                                                                                                    | n cryogenic containe                                                                                                    | rs (Nos) (D=(A+B)-                                                                                                    | C) *                                                                                                    |                                                                                     |                 |                                                                                                    |                                                                                                    |                                                                                           |                    |
|                      | Opening stock o                                                                                                    | of empty cryogenic                                                                                                    | containers present i                                                                                                    | in the premises(N                                                                                                    | os) (E) *                                                                                                    |                                                                                     | 0               | nly Oxygen Containers                                                                                                    |                                                                                                    |                                                                                           |                    |
|                      | Empty cryogenic                                                                                                    | containers receiv                                                                                                    | ed from customers                                                                                                    | (Nos) (F) *                                                                                                    |                                                                                                    |                                                                                     | 0               | nly Oxygen Containers                                                                                                    |                                                                                                    |                                                                                           |                    |
|                      | Classing belongs                                                                                                    |                                                                                                    |                                                                                                    |                                                                                                    |                                                                                                    |                                                                                     |                 |                                                                                                    |                                                                                                    |                                                                                           |                    |
|                      | closing balance                                                                                                    | of empty cryogeni                                                                                                    | c containers (Nos) (G                                                                                                    | 5=E+F).                                                                                                    |                                                                                                    |                                                                                     |                 |                                                                                                    |                                                                                                    |                                                                                           |                    |
| Typ                  | e here to search<br>Oxygen Monitoring Sj                                                                                                    | ystem - Internet Exp                                                                                                    | O                                                                                                    | Ħ e                                                                                                    | <b>e</b>                                                                                                    | 0 9 💀                                                                               | <b>*</b>        | 4) 🖬 🔌                                                                                                    | 🍢 🕜 ^ इ                                                                                                    | ם (א) בי<br>בי בי בי בי בי בי בי<br>בי בי בי בי בי בי בי בי בי בי בי בי בי ב              | NG 4:5.<br>JS 4/16 |
| Typ<br>iquid<br>View | e here to search<br>Oxygen Monitoring Sy<br>Favorites Tools                                                                                                    | ystem - Internet Exp<br>Help                                                                                                    | O                                                                                                    | Ħ e                                                                                                    | <b>e</b>                                                                                                    | 0 0                                                                                 | *               | 4) a 4 <u>4</u>                                                                                                    | N 192 - E                                                                                                    | ⊋ <b>●</b> 4% t                                                                           | NG 4:52<br>JS 4/16 |
| Typ<br>iquid<br>View | e here to search<br>Oxygen Monitoring Sy<br>Favorites Tools                                                                                                    | ystem - Internet Exp<br>Help                                                                                                    | o<br>lorer<br>Inventory                                                                                                    | Filled & emp                                                                                                    | ty Liquid Me                                                                                                    | 🥥 🂽 🔛                                                                               | ogenic Co       | ontainers                                                                                                    | 🧏 <u>v</u> २ ह                                                                                                    | ב 🖚 ליי) <sup>בו</sup> נ                                                                  | NG 4:52<br>JS 4/16 |
| Typ<br>iquid<br>View | e here to search<br>Oxygen Monitoring Sy<br>Favorites Tools<br>Date *                                                                                                    | ystem - Internet Exp<br>Help                                                                                                    | lorer<br>Inventory                                                                                                    | H C                                                                                                    | ty Liquid Me                                                                                                    | 🥏 🌀 👯                                                                               | ogenic C        | ontainers                                                                                                    | 🧏 <u>v</u> ^ ह                                                                                                    | ⊋ <b>≏</b> 4») <sup>Et</sup>                                                              | NG 4:52<br>JS 4/16 |
| Typ<br>iquid<br>View | e here to search<br>Oxygen Monitoring Sy<br>Favorites Tools<br>Date *<br>Gases                                                                                                    | ystem - Internet Exp<br>Help                                                                                                    | lorer<br>Inventory                                                                                                    | H: C                                                                                                    | ty Liquid Me                                                                                                    | edical Oxygen Cry                                                                   | ogenic C        | ontainers                                                                                                    | 🧏 <u>v</u> ^ ह                                                                                                    | ⊋ <b>←</b> ⊲») <sup>EI</sup>                                                              | NG 4:5;<br>JS 4/16 |
| Typ<br>iquid<br>View | e here to search<br>Oxygen Monitoring Sy<br>Favorites Tools<br>Date *<br>Gases<br>Water Capacity *                                                                                                    | ystem - Internet Exp<br>Help                                                                                                    | lorer<br>Inventory                                                                                                    | Hi C                                                                                                    | ty Liquid Me                                                                                                    | edical Oxygen Cry                                                                   | ogenic C        | ontainers                                                                                                    | 🧏 <u>v</u> ~ ह                                                                                                    | ן <b>ביי</b> ק לא) דיין בייק לא                                                           | NG 4:5.<br>JS 4/16 |
| Typ<br>iquid<br>View | e here to search<br>Oxygen Monitoring Sy<br>Favorites Tools<br>Date *<br>Gases<br>Water Capacity *<br>Opening stock o                                                                                                    | ystem - Internet Exp<br>Help<br>If filled cryogenic c                                                                                                    | ontainers (Nos) (A)*                                                                                                    | Hi C                                                                                                    | ty Liquid Me                                                                                                    | edical Oxygen Cry                                                                   | ogenic C        | outainers                                                                                                    | 🧏 <u>V</u> 2 ^ ह                                                                                                    | ר ב ב ליי) בי ב ליין ב ב ב ליין ב ב ב ליין ב ב ב ליין ב ב ב ב ב ב ב ב ב ב ב ב ב ב ב ב ב ב | NG 4:5.<br>JS 4/16 |
| Typ<br>iquid<br>View | e here to search<br>Oxygen Monitoring Sy<br>Favorites Tools<br>Date *<br>Gases<br>Water Capacity *<br>Opening stock o<br>Numbers of cryce                                                                                                    | ystem - Internet Exp<br>Help<br>If filled cryogenic c<br>ogenic containers f                                                                                                    | ontainers (Nos) (A)*                                                                                                    | of filled & emp                                                                                                    | ty Liquid Me                                                                                                    | edical Oxygen Cry                                                                   |                 |                                                                                                    | No. 100 - 100 - 100 | ,                                                                                         | NG 4:5.<br>JS 4/16 |
| Typ<br>iquid<br>View | e here to search<br>Oxygen Monitoring Sy<br>Favorites Tools<br>Date *<br>Gases<br>Water Capacity *<br>Opening stock or<br>Numbers of cryce<br>Number of oxyge                                                                                            | ystem - Internet Exp<br>Help<br>If filled cryogenic c<br>ogenic containers f<br>en cryogenic conta                                                                                                    | lorer<br>Inventory<br>ontainers (Nos) (A)*<br>illed with oxygen (No<br>iners dispatched to                                                                                                    | of filled & emp                                                                                                    | ty Liquid Me                                                                                                    | edical Oxygen Cry                                                                   |                 | a      a                                                                                                    | S. V2 ~ 5                                                                                                    | ⊋ 👄 đ0) <sup>El</sup>                                                                     | NG 4:5.<br>JS 4/16 |
| Typ<br>iquid<br>View | e here to search Oxygen Monitoring Sy Favorites Tools Date * Gases Water Capacity * Opening stock o Numbers of cryce Number of oxyge Closing balance                                                                                                    | ystem - Internet Exp<br>Help<br>If filled cryogenic c<br>ogenic containers f<br>en cryogenic conta<br>of the filled oxyger                                                                                                    | ontainers (Nos) (A)*<br>illed with oxygen (No<br>iners dispatched to o                                                                                                    | of filled & emp<br>os) (B)*<br>customer (Nos)(C<br>rrs (Nos) (D=(A+B)-                                                                                                    | ty Liquid Me                                                                                                    | edical Oxygen Cry                                                                   |                 |                                                                                                    | S. V2 ~ 2                                                                                                    | , <b>⊂</b> 40) <sup>E</sup>                                                               | NG 4:5             |
| Typ<br>iquid<br>View | e here to search Oxygen Monitoring Sy Favorites Tools Date * Gases Water Capacity * Opening stock o Number of oxyge Closing balance Opening stock o                                                                                                    | ystem - Internet Exp<br>Help<br>If filled cryogenic c<br>ogenic containers f<br>en cryogenic conta<br>of the filled oxygen<br>f empty cryogenic                                                                                                    | Inventory Inventory Invent | of filled & emp<br>os) (B)*<br>customer (Nos)(C<br>rrs (Nos) (D=(A+B)-<br>in the premises(N                                                                                                    | ty Liquid Me           *           C) *           os) (E) *                                                                                                    | edical Oxygen Cry                                                                   |                 |                                                                                                    | K. ₩ ~ E                                                                                                    | ,                                                                                         | NG 455<br>IS 4/16  |
| Typ<br>iquid<br>View | e here to search<br>Oxygen Monitoring Sy<br>Favorites Tools<br>Date *<br>Gases<br>Water Capacity *<br>Opening stock o<br>Numbers of cryc<br>Number of oxyge<br>Closing balance<br>Opening stock o<br>Empty cryogenic                                     | ystem - Internet Exp<br>Help<br>If filled cryogenic c<br>ogenic containers f<br>en cryogenic conta<br>of the filled oxygen<br>of the filled oxygen<br>of empty cryogenic<br>c containers receiv                                                                       | lorer<br>Inventory<br>ontainers (Nos) (A)*<br>illed with oxygen (No<br>iners dispatched to<br>a cryogenic containe<br>containers present<br>ed from customers                                                                                                    | of filled & emp<br>os) (B)*<br>customer (Nos)(C<br>rrs (Nos) (D=(A+B)<br>in the premises(N<br>(Nos) (F) *                                                                                         | Image: style style | edical Oxygen Cry                                                                   |                 | A                                                                                                    | 5 V2 ~ 5                                                                                                    | ⊋ 👄 đ0) <sup>E</sup>                                                                      | NG 453<br>IS 4/16  |
| Typ<br>iquid<br>View | e here to search Oxygen Monitoring Sy Favorites Tools Date * Gases Water Capacity * Opening stock o Numbers of cryce Number of oxyge Closing balance Opening stock o Empty cryogenic Closing balance                                                     | ystem - Internet Exp<br>Help<br>If filled cryogenic c<br>ogenic containers f<br>en cryogenic conta<br>of the filled oxyger<br>f empty cryogenic<br>c containers receiv<br>of empty cryogeni                                                                           | Inventory<br>Inventory<br>Inventory<br>Intainers (Nos) (A)*<br>Illed with oxygen (No<br>iners dispatched to<br>in cryogenic containe<br>containers present i<br>ed from customers<br>is c containers (Nos) (C                                                                                                    | of filled & emp<br>os) (B)*<br>customer (Nos)(C<br>rs (Nos) (D-(A+B)-<br>in the premises(N<br>(Nos) (F) *<br>3=€+F)*                                                                              | Image: style style | edical Oxygen Cry                                                                   |                 |                                                                                                    | No. 10                                                                                                    | ר <b>בי בי בי בי בי בי בי בי בי בי בי בי בי ב</b>                                         | NG 453             |
| Typ                  | e here to search Oxygen Monitoring Sy Favorites Tools Date * Gases Water Capacity * Opening stock o Number of oxyge Closing balance Opening stock o Empty cryogenic Closing balance                                                                      | ystem - Internet Exp<br>Help<br>If filled cryogenic co<br>ogenic containers f<br>en cryogenic conta<br>of the filled oxyger<br>of empty cryogenic<br>containers receiv<br>of empty cryogeni                                                                           | ontainers (Nos) (A)*<br>illed with oxygen (No<br>iners dispatched to<br>a cryogenic container<br>containers present i<br>ed from customers<br>c containers (Nos) (G                                                                                                    | Cos) (B)*<br>Customer (Nos)(C<br>Customer (Nos)(C<br>rs (Nos) (D=(A+B)-<br>in the premises(N<br>(Nos) (F) *<br>S=E+F)*                                                                            | ty Liquid Me           r           c) *           os) (E) *                                                                                                    | edical Oxygen Cry                                                                   |                 | A                                                                                                    | Save                                                                                                    | Close                                                                                     | NG 453<br>IS 4/16  |
| Typ                  | e here to search Oxygen Monitoring Sy Favorites Tools Date * Gases Water Capacity * Opening stock o Number of oxyge Closing balance Opening stock o Empty cryogenic Closing balance Note: If You                                                         | ystem - Internet Exp<br>Help<br>If filled cryogenic c<br>orgenic containers f<br>en cryogenic conta<br>of the filled oxyger<br>f empty cryogenic<br>containers receiv<br>of empty cryogeni<br>containers receiv                                                       | ontainers (Nos) (A)*<br>illed with oxygen (No<br>iners dispatched to<br>in cryogenic containe<br>containers present<br>ed from customers<br>ic containers (Nos) (G                                                                                                    | of filled & emp<br>of filled & emp<br>os) (B)*<br>customer (Nos)(C<br>customer (Nos)(C<br>rs (Nos) (D-(A+B)-<br>in the premises(N<br>(Nos) (F) *<br>3=E+F)*                                       | ty Liquid Me           p           C) *           os) (E) *                                                                                                    | edical Oxygen Cry                                                                   |                 | A                                                                                                    | Save                                                                                                    | Close                                                                                     | NG 453             |
| Typ                  | e here to search<br>Oxygen Monitoring Sy<br>Favorites Tools<br>Date *<br>Gases<br>Water Capacity *<br>Opening stock o<br>Numbers of cryce<br>Number of oxyge<br>Closing balance<br>Opening stock o<br>Empty cryogenic<br>Closing balance<br>Note: If You | ystem - Internet Exp<br>Help<br>If filled cryogenic c<br>orgenic containers f<br>en cryogenic conta<br>of the filled oxygenic<br>of the filled oxygenic<br>containers receiv<br>of empty cryogenic<br>containers receiv<br>of empty cryogeni                          | lorer<br>Inventory<br>Inventory<br>ontainers (Nos) (A)*<br>illed with oxygen (No<br>iners dispatched to<br>in eryogenic containe<br>containers present<br>ed from customers is<br>a containers (Nos) (G<br>ilue Please Ente<br>Opening Stock                                                                                                    | Image: Here is a state of filled & emp         of filled & emp         oss) (B)*         customer (Nos)(C         rss (Nos) (D=(A+B)                                                              | ty Liquid Me           *           C) *           os) (E) *                                                                                                    | edical Oxygen Cry  dical Oxygen Cry  -Select-  Adobe Flash Playe  Cosing Balance Op |                 | Containers      Containers      Containers      Containers      Containers      Ny Oxygen Containers      Ny Oxygen Containers      Ny Oxygen Containers      Ny Oxygen Containers      Ny Oxygen Containers      Ny Oxygen Containers      Containers      Containers | Save                                                                                                    | Close                                                                                     | NG 453             |
| Typ                  | e here to search Oxygen Monitoring Sy Favorites Tools Date * Gases Water Capacity * Opening stock o Numbers of cryce Number of oxyge Closing balance Opening stock o Empty cryogenic Closing balance Note: If You Sr. Date                               | ystem - Internet Exp<br>Help<br>If filled cryogenic c<br>agenic containers f<br>en cryogenic conta<br>of the filled oxyger<br>of empty cryogenic<br>containers receiv<br>of empty cryogeni<br>Don't Have Va<br>Gas Water<br>Capacity                                  | Inventory Inventory Inventory Inventory Inventory Intervention Intervention Interve | of filled & emp<br>os) (B)*<br>customer (Nos)(C<br>rs (Nos) (D-(A+B)-<br>in the premises(N<br>(Nos) (F) *<br>S=E+F)*<br>er Zero.<br>Containers<br>Bis C<br>Diss                                   | ty Liquid Me                                                                                                    | edical Oxygen Cry edical Oxygen Cry                                                 | ogenic C        | Containers     Containers     Ny Oxygen Containers     Ny Oxygen Containers     Ny Oxygen Containers     Ny Oxygen Containers     Ny Oxygen Containers     Ny Oxygen Containers     Ny Oxygen Containers     Ny Oxygen Containers                                                                                                    | Save                                                                                                    | Close                                                                                     | NG 452             |
| Typ                  | e here to search Oxygen Monitoring Sy Favorites Tools Date * Gases Water Capacity * Opening stock o Numbers of cryce Number of oxyge Closing balance Opening stock o Empty cryogenic Closing balance Note: If You Sr. Date                               | ystem - Internet Exp<br>Help<br>If filled cryogenic c<br>agenic containers f<br>en cryogenic conta<br>of the filled oxygeric<br>containers receiv<br>of empty cryogenic<br>containers receiv<br>of empty cryogeni<br>Don't Have Va<br>Gas Water<br>Capacity<br>Liquid | Inventory Inventory Inventory Inventory Interventory Interventory Inte | Hi     C       of filled & emp       os) (B)*       customer (Nos)(C       rs (Nos) (D-(A+B)-)       in the premises(N       (Nos) (F) *       S=E+F)*       Containers<br>(Edd (Nos) B       Sef | ty Liquid Me                                                                                                    | edical Oxygen Cry edical Oxygen Cry                                                 | ogenic C        |                                                                                                    | Save                                                                                                    | Close                                                                                     | NG 45<br>IS 4/10   |

After saving data, data will show in grid. Data can be modified and can be deleted .

Note: Please note you have to submit your Cylinders/Containers details on Daily basis.